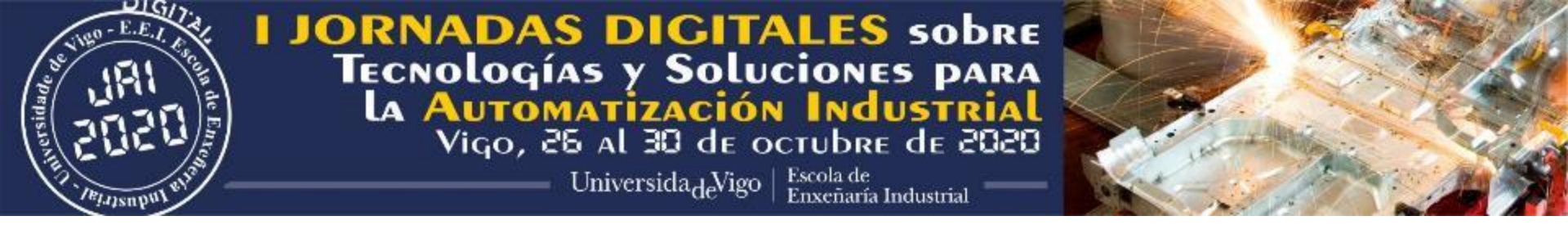

# Manual for registration in DIGITAL JAI'2020 & How to access to the AIMEN's ROOM (only available from October 26)

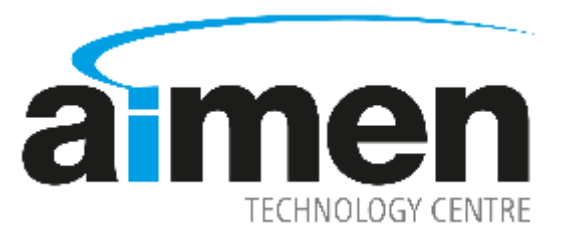

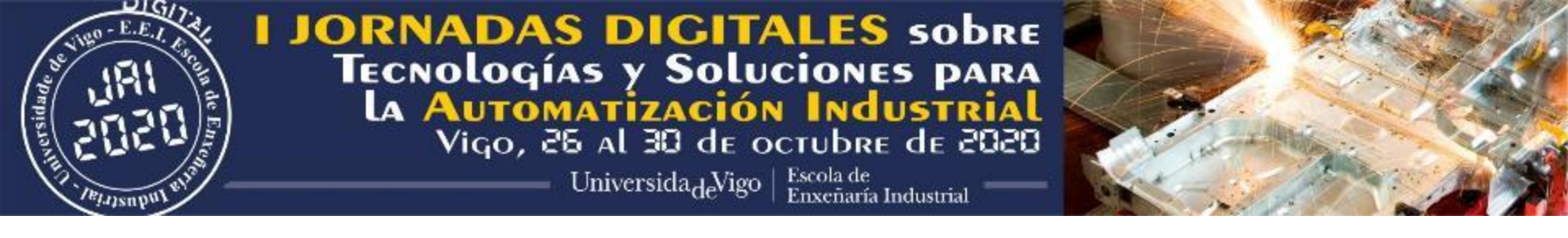

# Supported browsers

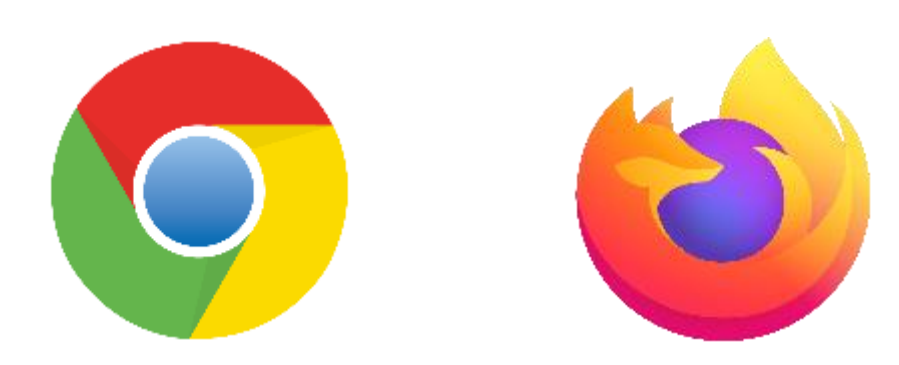

### Enter the following link: <u>http://digitaljai.uvigo.es/</u>

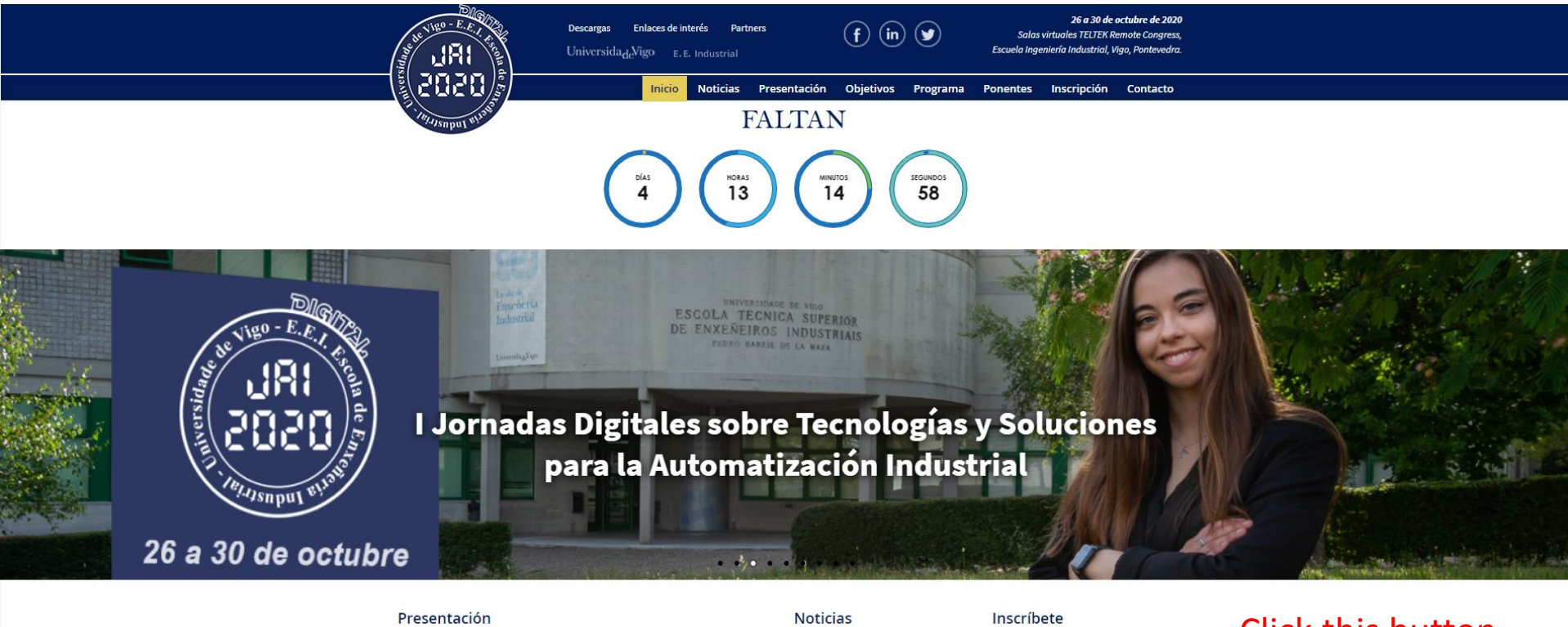

El programa de ponencias de las Digital JAI'2020 (acrónimo de las I Jornadas Digitales sobre Tecnologías y soluciones para la Automatización Industrial), se orienta a la difusión formativa e informativa de las más innovadoras y avanzadas tecnologías de automatización industrial

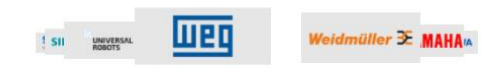

15 octubre, 2020 Presentación oficial de las Digital JAI 8 octubre, 2020

Líderes tecnológicos analizan la industria post COVID-19

1 octubre, 2020 Automática e Instrumentación con las **Digital JAI** 

No dejes de asistir a la edición digital de uno de los eventos más importantes del panorama nacional en el ámbito de la automatización

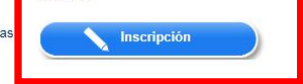

## **Click this button**

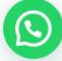

# Next, acces to "Formulario de registro"

|                                                                                                    |                                                                                                    |          |              | $\mathbf{X}$ |          |                                                                                                    |             |          |
|----------------------------------------------------------------------------------------------------|----------------------------------------------------------------------------------------------------|----------|--------------|--------------|----------|----------------------------------------------------------------------------------------------------|-------------|----------|
|                                                                                                    | Descargas Enlaces de interés Partners<br>Universida <sub>cle</sub> Vigo <sub>E.E. Industrial</sub> |          |              | (f) 🔊        |          | <b>26 a 30 de octubre de 2020</b><br>Salas virtuales TELTEK Remote Congress,<br>Escuela Ingeniería Industrial, Vigo, Pontevedra. |             |          |
|                                                                                                    | Inicio                                                                                             | Noticias | Presentación | Objetivos    | Programa | Ponentes                                                                                                    | Inscripción | Contacto |
| alaysaput els                                                                                                    |                                                                                                    |          |              |              |          |                                                                                                    |             |          |
| Inicio > Inscripción                                                                                                    |                                                                                                    |          |              |              |          | $\mathbf{N}$                                                                                                    |             |          |
| Inscripción                                                                                                    |                                                                                                    |          |              |              |          |                                                                                                    |             |          |
| Todas las conferencias se podrán seguir desde el <u>Remote Congress de TELTEK</u> . Para ello, es necesario registrarse a través del siguier te formulario de registro |                                                                                                    |          |              |              |          |                                                                                                    |             |          |
| Le recordamos que el plazo de inscripción gratuita finaliza el viernes 23 de octubre de 2020.                                                                          |                                                                                                    |          |              |              |          |                                                                                                    |             |          |

# Fill the form below and click "Registrarse"

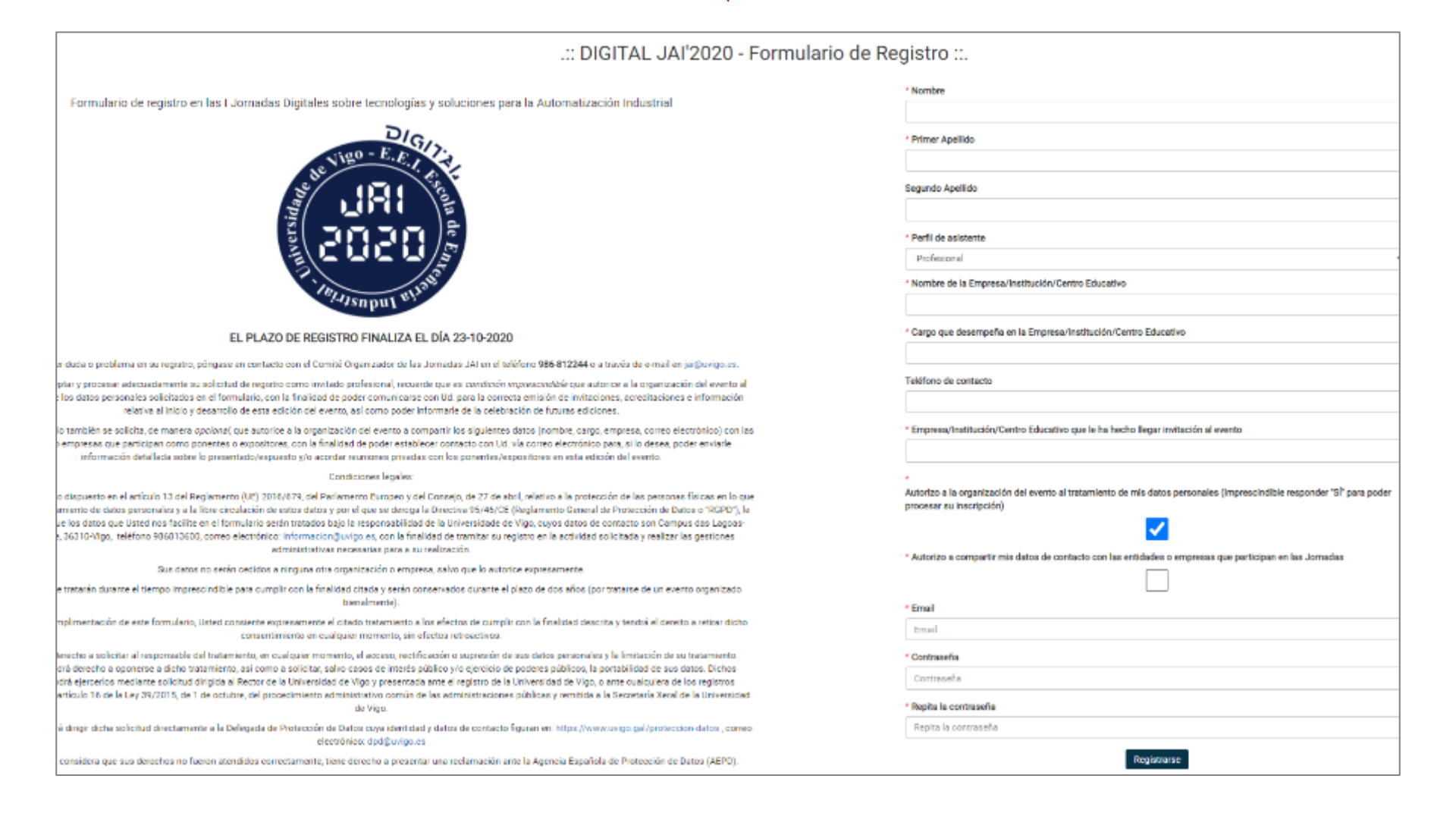

# Enter your data: Email and Password (="Contraseña")

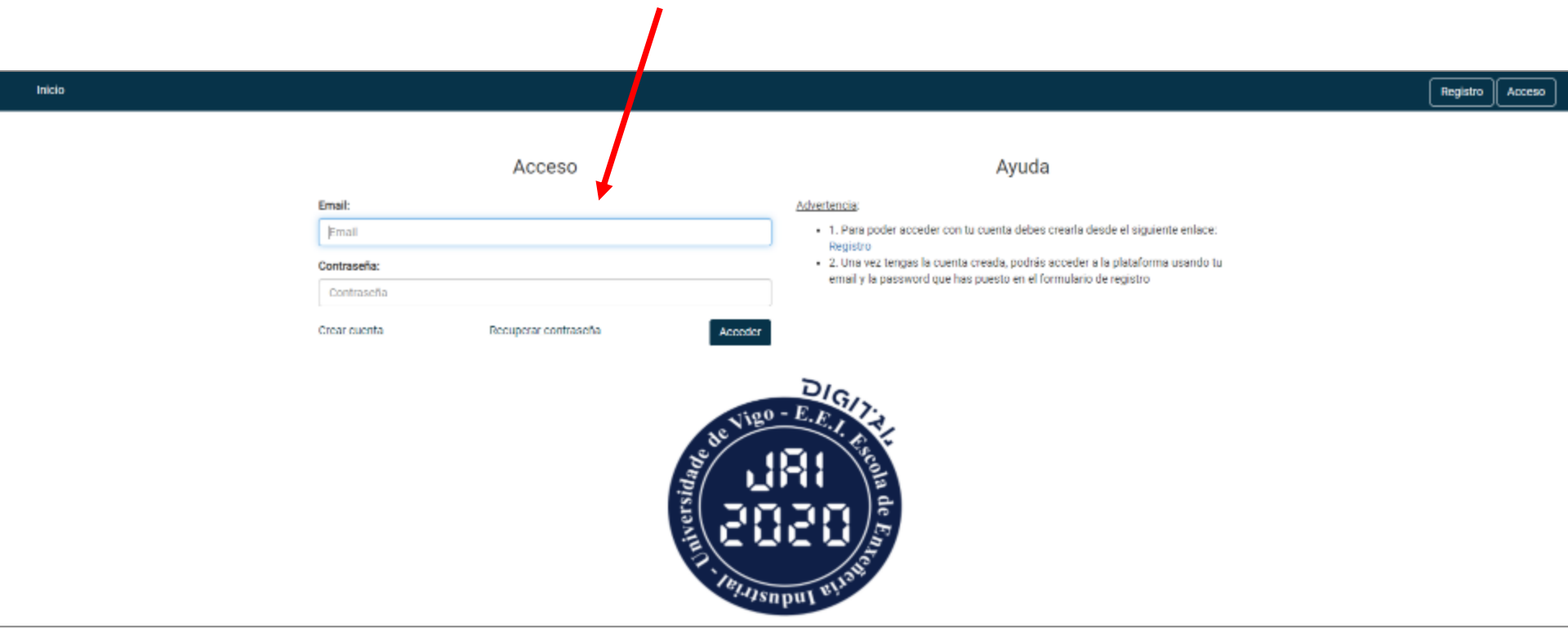

## >> You can access also to the virtual rooms through this link <a href="https://digitaljai.teltek.es/">https://digitaljai.teltek.es/</a>

Once inside, in the horizontal menu, click in the "Showroom" Section or in the button above the door (and after clic in "Showroom")

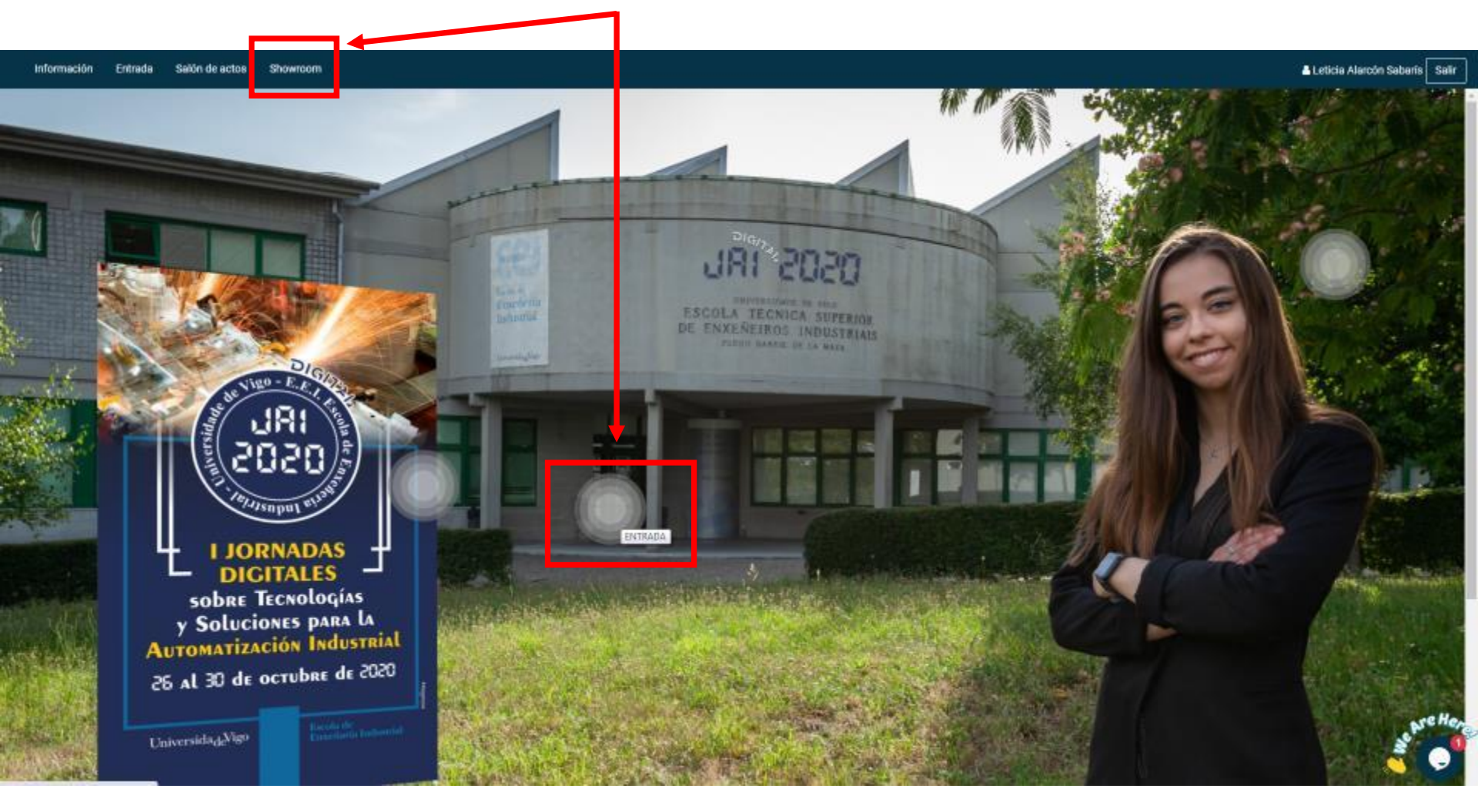

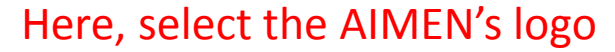

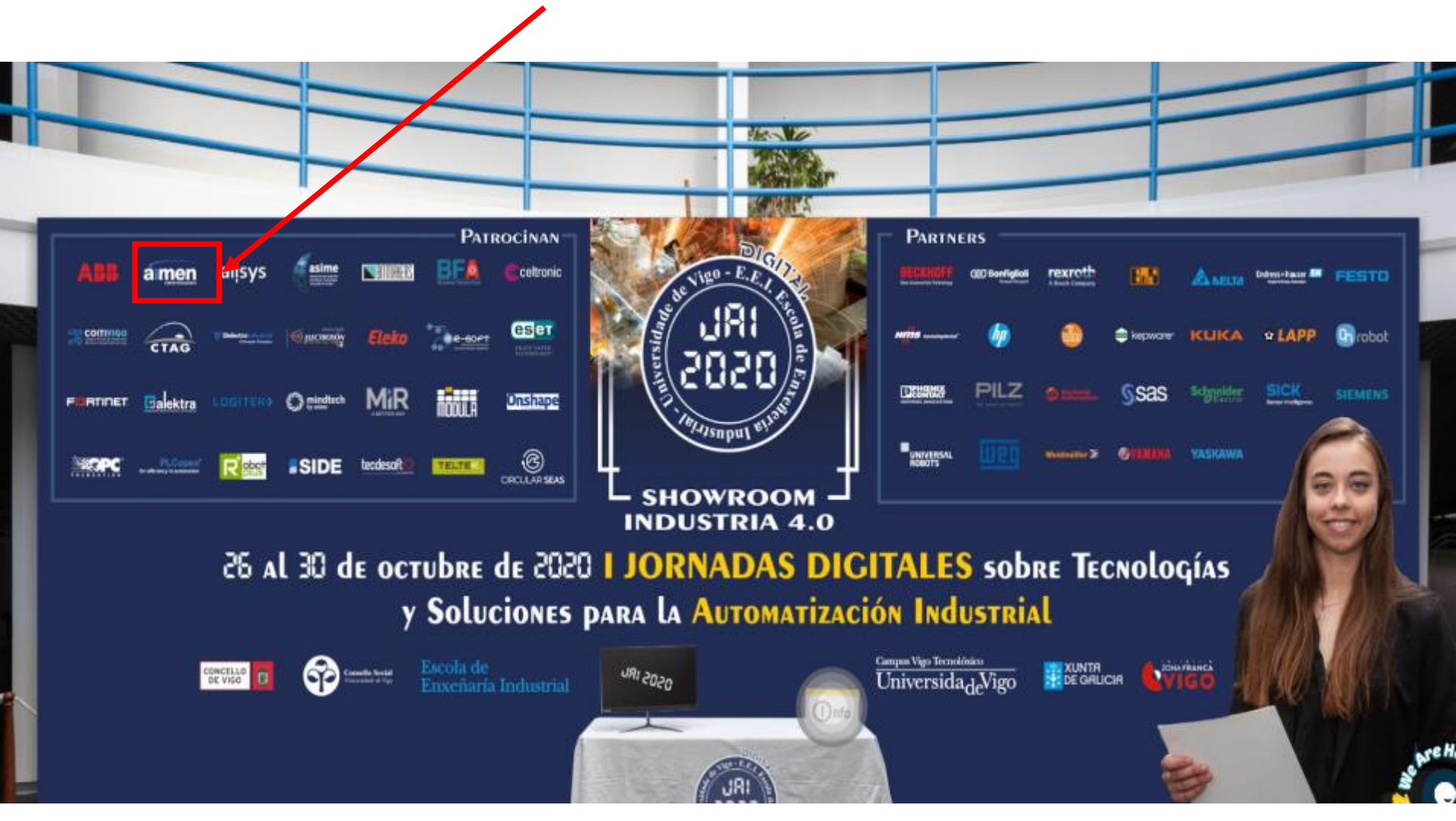

#### Access to live talks

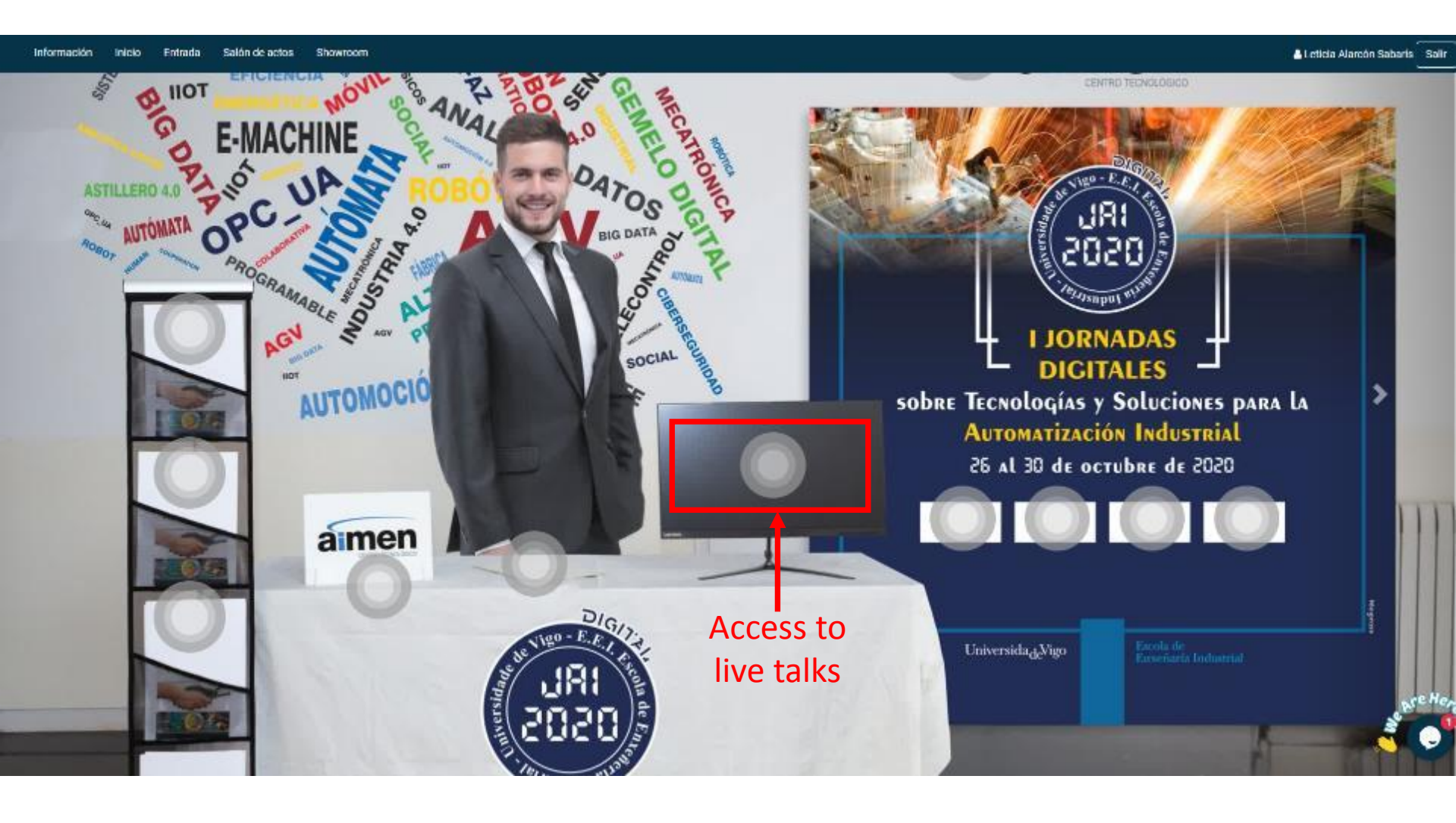

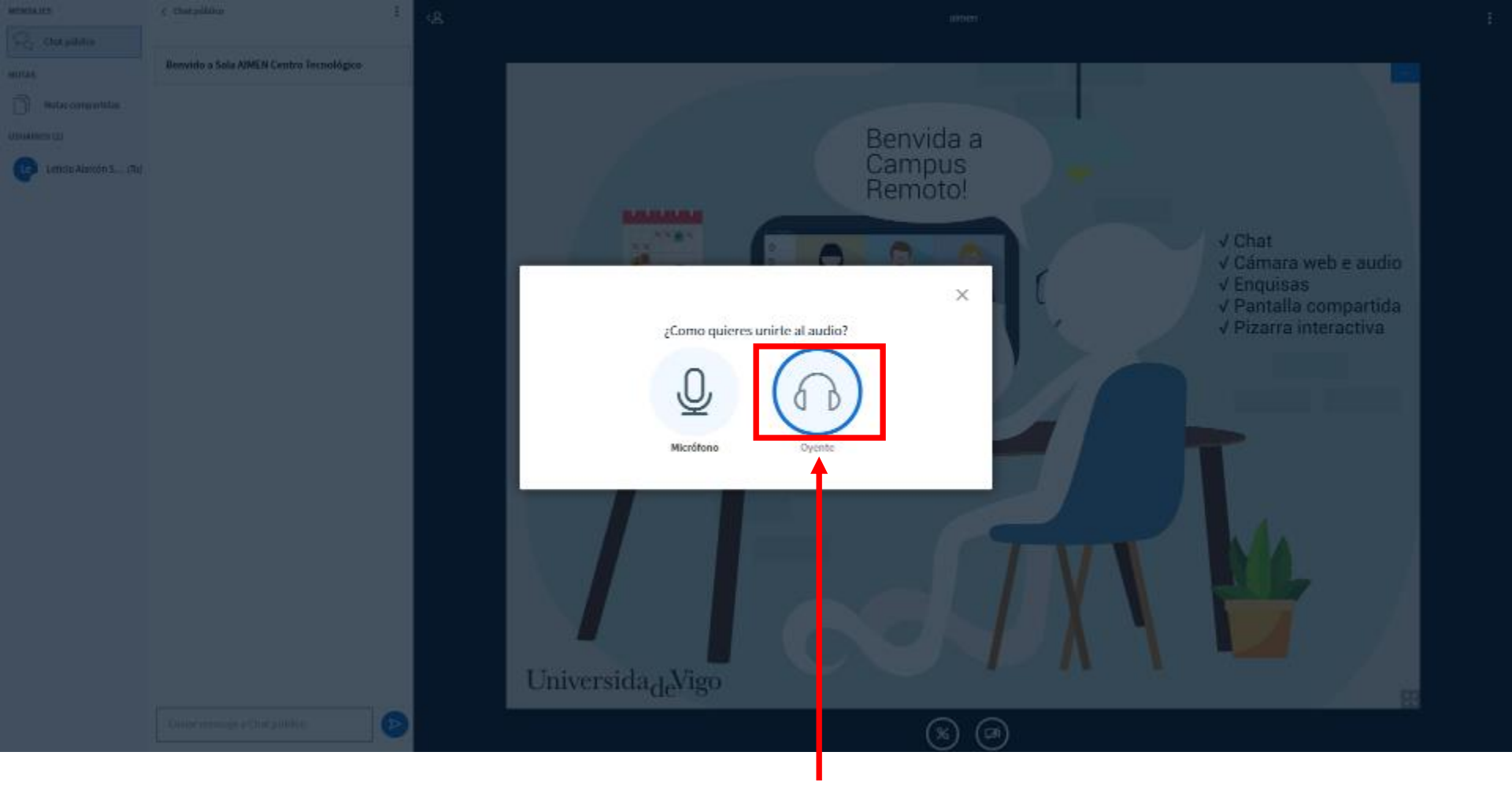

Once you have made click on the tv screen, here select the option "Oyente" (=listener). Then, you will be participating in the live talks.

If you are a speaker, at the time of your talk a moderator from AIMEN will give you access to share your screen. At this point, you should activate the microphone (if it does not work for you, check the microphone settings in your browser)

### Access to other material

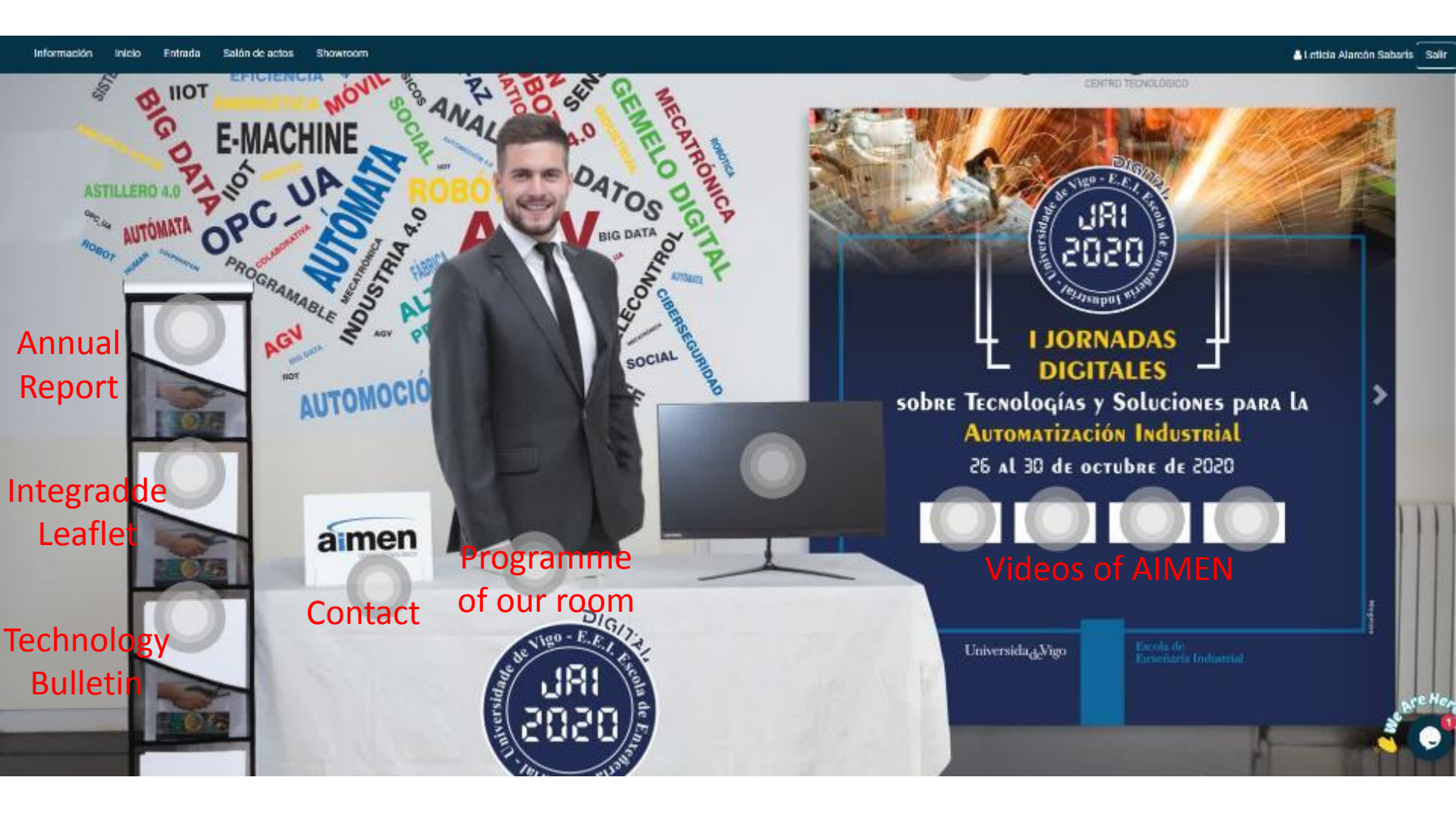

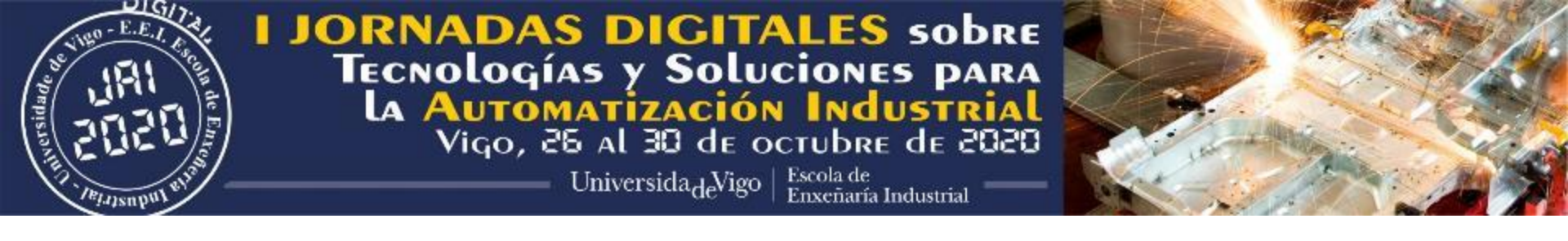

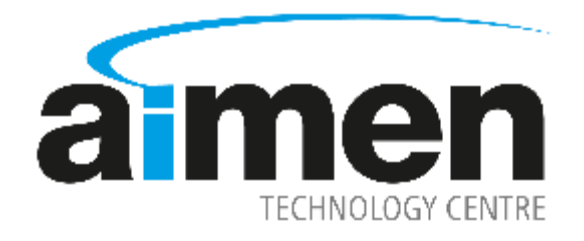